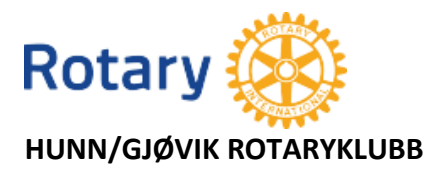

5. september 2018

## **REFERAT FRA MEDLEMSMØTE 4. SEPTEMBER 2018**

Sted: Quality Hotel Strand

Til stede: 11 medlemmer

Hovedtema: Rotarys datasystem. Hvordan bruker man det? Hva finner man der?

President Arne Mellerud ledet møtet.

Han gratulerte Inger Rian og Marianne Johanstuen med fødselsdag denne uka.

Han opplyste så om justeringer I høstens møteplan:

Besøk til den nye Hunton-fabrikken legges til 2.10. i stedet for 4.09. Fabrikken ønsker det, fordi da er fabrikken nærmere full drift.

Den 30.10. var opprinnelig satt opp med kaffemøte. Det erstattes med et møte i serien om lederutvikling. Dermed blir det tre i stedet for to slike møter I høst.

Den 18.09. er satt opp med møte om infrastruktur og trafikale forhold I Gjøvik. På grunn av sykdom hos foredragsholderen må det kanskje flyttes til et senere tidspunkt. I så fall kan vår klubb delta på møte vi er invitert til i Land Rotaryklubb der Kim Andre Grinderud holder foredrag. Endelig beskjed kommer snart. De to første endringene er lagt inn i den siste møteplanen som er distribuert.

Ola Rongen gjorde så rede for datasystemet.

Trinn 1 er å komme inn på den åpne delen av våre hjemmesider.

Skriv *Hunn Gjøvik Rotary* i søkefeltet på nettleseren, f.eks. Google, og hjemmesidelinken viser seg. Velg den, og du er inne. Venstre spalte viser til litt stoff fra Rotary sentralt og tema på de førstkommende møtene. Du har tilgang til alt, bortsett fra det som står under *Interne sider*. Over bildene er menyraden. Ved å klikke på de forskjellige etikettene, finner man stoff om hva Rotary er, om klubben vår, møtetid og -sted, strategiplan, møtereferater, kort beskrivelse av våre prosjekter mm. Man må prøve seg fram her.

**Trinn 2** er å komme inn på de lukkede stoffet under *Interne sider*. Når du vil se noe der, må du logge deg inn. Klikk på teksten *Click here to login*. Det spretter opp en side (Appsco) der du må identifisere deg med mailadressen din og et passord. Første gang du er inne der, må du lage dette passordet og ta vare på det.

Har man problem med dette, så meld fra til Arne Erik Haldsrud arneerik.haldsrud@gmail.com

Under *Interne sider* finner man medlemsliste, styremøte- og årsmøtepapirer, vedtekter og ikke minst Håndbok 2018/19.

**Trinn 3** er å få tilgang til hele Rotarys datasystem. Skriv *Appsco.com* i søkefeltet på nettleseren. Har du allerede ordnet med passord (f. eks. da du skulle inn på *Interne sider*), er det bare å klikke på *Login* oppe til høyre. Mangler du passord, klikk på *Get started for free* og lag deg passord. Hvis problem: Haldsrud.

Man kommer inn i det såkalte *dashbordet*, der man foruten våre hjemmesider har tilgang til *Distrikt 2305*, *Rotary i Norge, Rotary International* og mange nummer av tidsskriftet *Rotary Norden*. Og så har vi *Medlemsnett*. Her finner man oversikt over medlemmer med mail- og annen adresse, telefon, oversikt over styrer og andre funksjoner i egen og andre klubber etc. Her kan man også redigere opplysninger om seg selv, f.eks. om man har skiftet jobb, adresse etc.

**Trinn 4** er å komme inn i *My Rotary*. Her blir man også bedt om å oppgi et passord. Man kan gjerne bruke det samme som for Appsco.

Her finner man et vell av stoff om Rotarys virksomhet over hele kloden. Man kan finne seg venner, bli med i diskusjonsfora eller utveksle erfaringer om fluefiske, frimerker mm.

Her er også grunnleggende opplysninger om Hunn Gjøvik Rotaryklubb, om vår virksomhet og medlemsmasse (kjønnsfordeling, aldersspredning).

Et råd: Lag bokmerke for Appsco. Det forenkler bruken av datasystemet.

Ola Rongen

Neste møte 11.09.: Om integreringsarbeidet i Gjøvik v/Harald Sjetne og Shada Al Sayegh